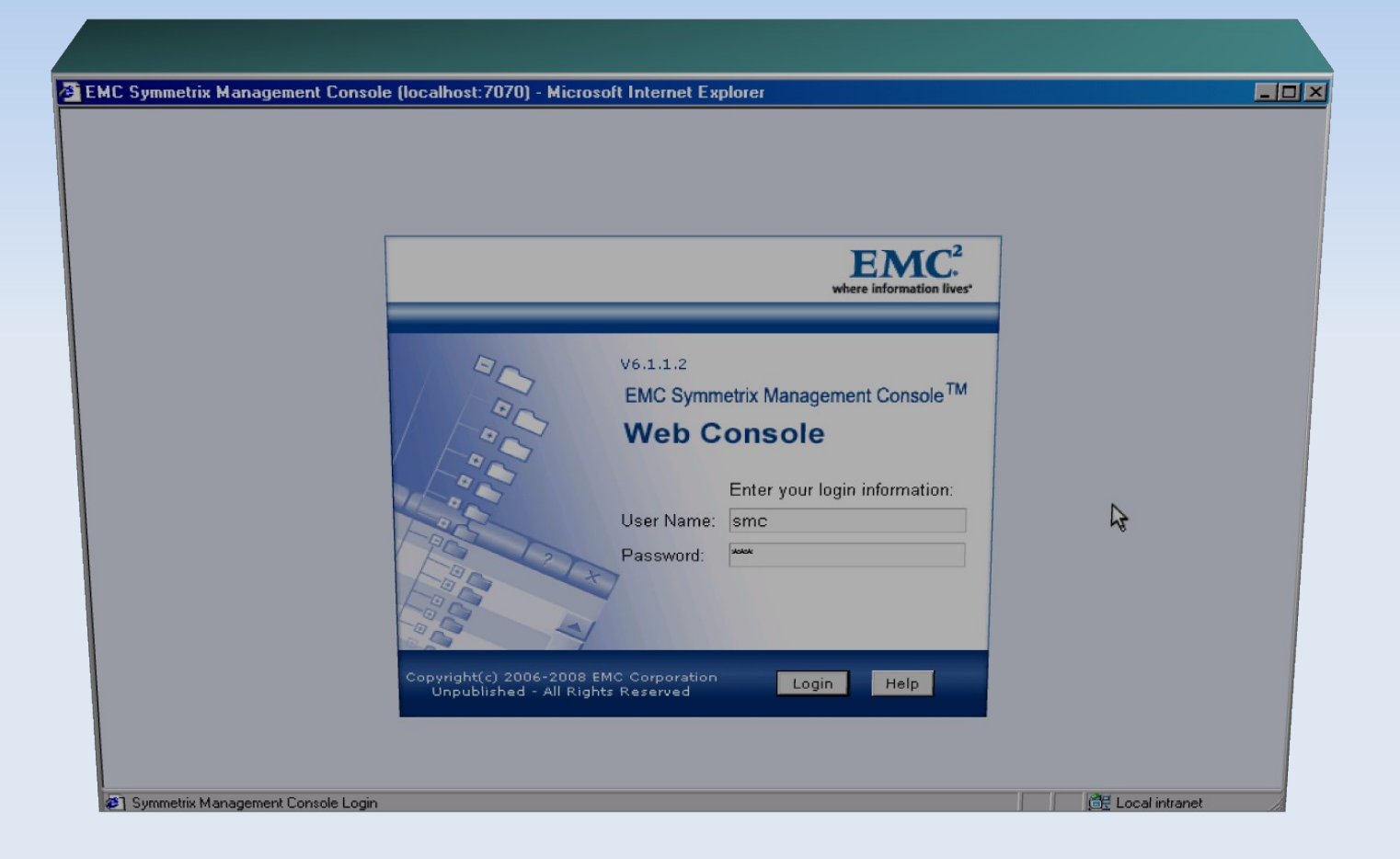

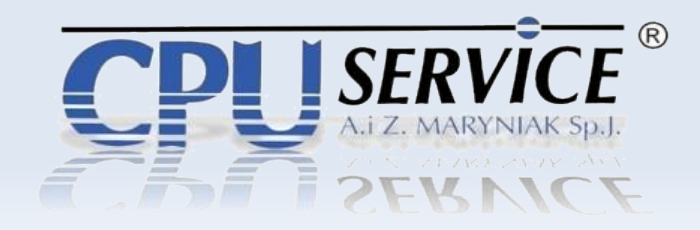

**Symmetrix Managment Console** to oprogramowanie przeznaczone do zarządzania wszystkimi macierzami EMC w DataCenter z jednego miejsca.

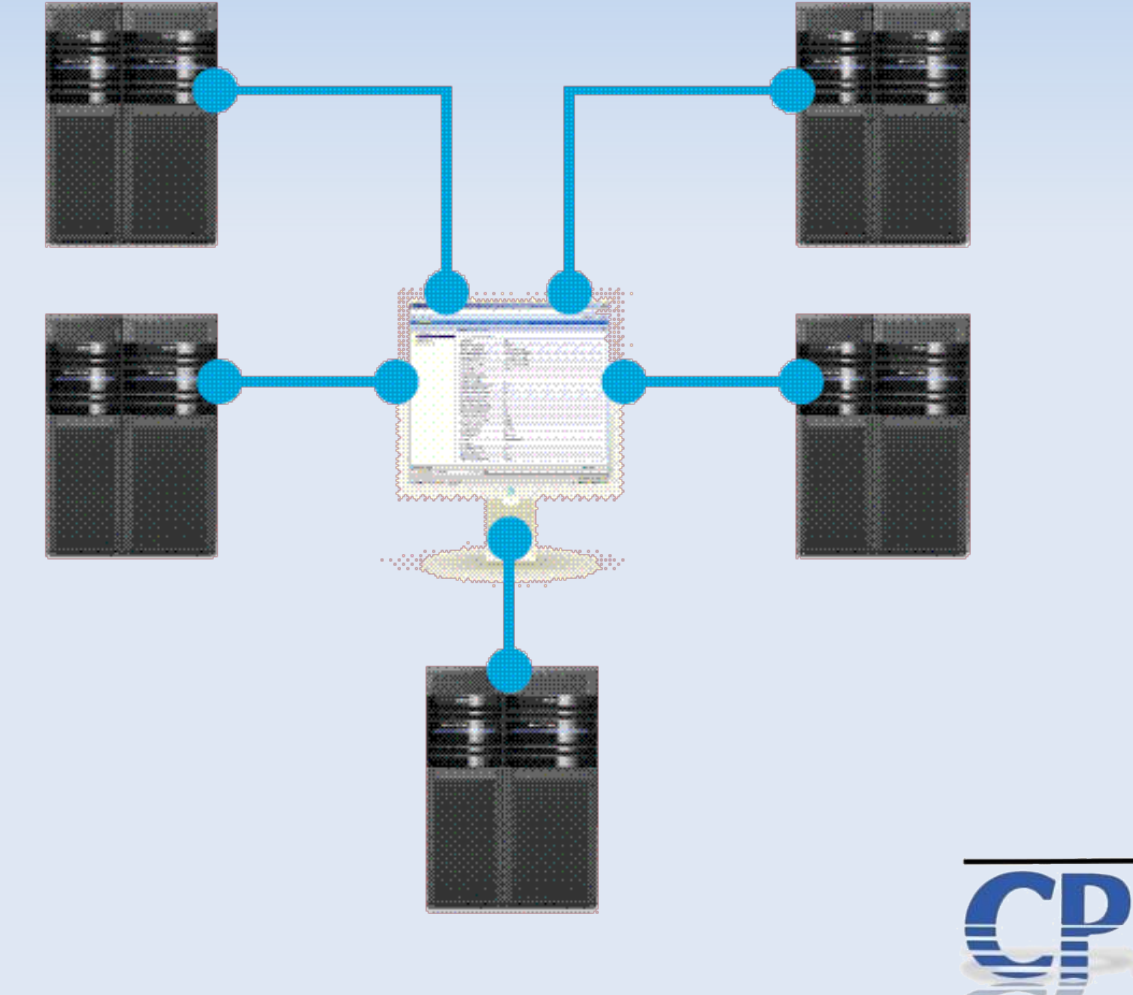

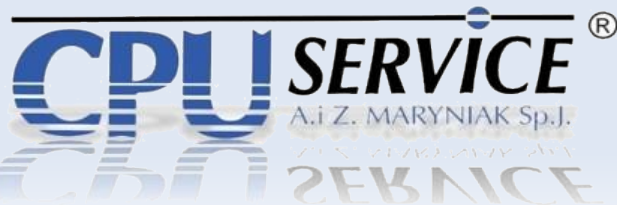

**Symmetrix Managment Console** to oprogramowanie przeznaczone dla administratorów zajmujących się przydzielaniem zasobów dyskowych w serwerowniach oraz monitoringiem systemów pamięci masowych.

Prezentacja przedstawia cztery główne aspekty konfiguracji macierzy:

- 1. Tworzenie dysków
- 2. Budowanie dużych woluminów
- 3. Mapowanie zasobów macierzy do kanałów
- 4. Maskowanie zasobów dla określonych WWN'ów LUN masking

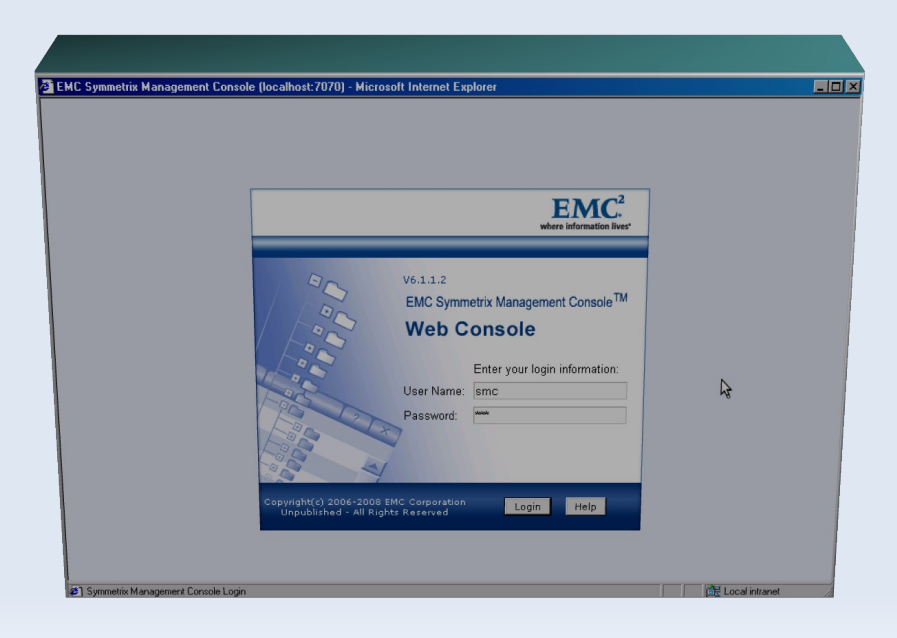

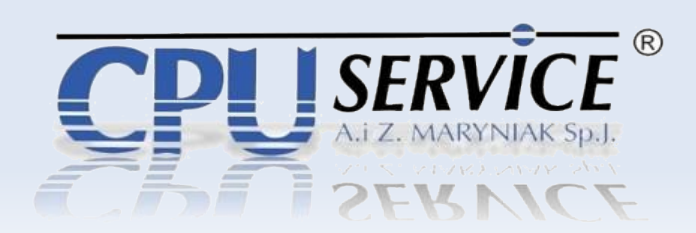

**Tworzenie nowego dysku** – podstawowym elementem macierzy, który udostępnimy jest dysk. Aby stworzyć dysk na macierzy należy z menu kontekstowego wybrać:

- 1. *Macierz* (jej numer seryjny) możemy zarządzać kilkoma macierzami w SMC 2. *Device Configuration*
- 3. Create Device

| EMC Symmetrix Management Console | (localhost:7070                        | )) - Microsoft Internet     | Explorer          |                     |                  | _ 8 ×                                 |
|----------------------------------|----------------------------------------|-----------------------------|-------------------|---------------------|------------------|---------------------------------------|
|                                  |                                        |                             |                   |                     | EMC S            | Symmetrix Management Console V6.1.1.2 |
| Eile Control Administration Help |                                        |                             |                   |                     | 🖓 Refresh View 🚦 | Export   Logout   👃 22 New Alerts     |
| + + Properties Config Session A  | lerts Command I                        | History Replication Mor     | itor QoS Monitor  |                     |                  |                                       |
|                                  | <                                      | Properties 00000700         | 2404 Lanal        |                     |                  | [44] 2                                |
| Symmetrix Arrays                 |                                        | Properties - 00028/90       | J464 LUCAI        |                     |                  | anaj :                                |
| 000190102870 Local               |                                        | Product Model               |                   | DMX800              |                  | ^                                     |
| = 🧧 000287900464 Local           | 0                                      |                             | mpber)            | 5671.65             |                  |                                       |
|                                  | Symmetrix Adn                          | 11n >                       | ate               | 05-31-2007/0        | 5-31-2007        |                                       |
|                                  | Device Masking                         | and Mapping >               | (/Cyl)            | 3214 / 32915        | 06 / 7024078     |                                       |
| ⇒ 2100006005160011FA             | Port and Direct                        | or Configuration >          | / Cvh             | 609 / 623286        | /1327484         |                                       |
|                                  | Device Configu                         | ration >                    | Device Lock Mair  | tenance             | 51562            |                                       |
|                                  | FBA Meta Devi                          | ce Configuration >          | Create Device     | N                   | 60910            |                                       |
| 🗳 21fd00051e9044c7 F/            | z/OS Configura                         | ition >                     | Duplicate Device  | <i>N</i>            |                  |                                       |
| 🛁 🖨 5006048c4a40cc0f F/          | DG/CG Manage                           | ment >                      | Change Device C   | onfiguration        |                  |                                       |
| - Directors (12)                 | Device Pool Ma                         | nagement >                  | Set Device Attrib | utes                |                  |                                       |
| + Fibre (4)                      | Replication                            | >                           | Set Device Statu: |                     |                  |                                       |
| + Disks (4)                      | Optimizer                              | >                           | Delete Device     |                     |                  |                                       |
|                                  | Priority Control and Cache Partition > |                             | Change Device T   | o RDF Configuration |                  |                                       |
|                                  | Performance A                          | nalyzer >                   | Allocate/Free Thi | n Device            |                  |                                       |
|                                  | Alerts                                 | >                           | pare Disks        | 2                   |                  |                                       |
|                                  |                                        | reamper or oncorriga        | ed Disks          | 20                  |                  |                                       |
|                                  |                                        | Maximum Number of H         | lypers per Disk   | 64                  |                  |                                       |
| Devices (2)                      |                                        | Device Masking (VCM         | ) Config State    | Enabled             |                  |                                       |
| T Private Devices (2)            |                                        | VCMDB Access Rest           | ricted State      | Disabled            |                  |                                       |
| Replication Views                |                                        | Access Control Confi        | guration State    | Disabled            |                  |                                       |
| - Comps (0)                      |                                        | Configuration Change        | State             | Enabled             |                  |                                       |
| — Composite Groups (0)           |                                        | Disk Group Assignme         | nts               | Not in Use          |                  |                                       |
|                                  |                                        | Parity RAID Configura       | tion              | N/A                 |                  |                                       |
|                                  |                                        | RAID Configuration          |                   | N/A<br>DupomioStop  | dordD#)/         |                                       |
|                                  |                                        | PAV Mode<br>DAV Alice Limit |                   | 15                  | uaruPAV          |                                       |
|                                  |                                        | SDDE Configuration S        | tate              | Enabled             |                  | v                                     |
|                                  | >                                      | opprisoningeration o        | uno -             | Lindbied            |                  |                                       |
| Welcome to Nexaweb               |                                        |                             |                   |                     |                  | 📑 Local intranet                      |
| Start SymCLI                     | EMC Symme                              | etrix Mana                  |                   |                     |                  | 😰 💟 🍙 11:04 AM                        |

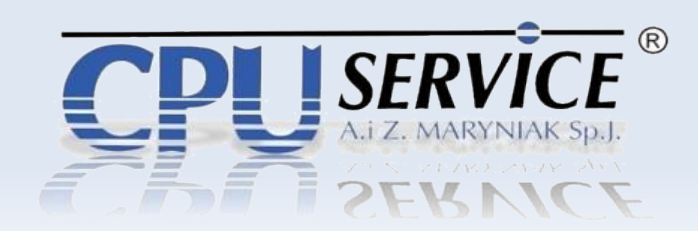

**Tworzenie nowego dysku** – w oknie dialogowym wypełniamy poszczególne pola według założeń :

- 1. Wpisujemy ilość dysków
- 2. Rodzaj zabezpieczenia (Typ RAID'u)
- 3. Pojemność dysku

|                                     |                               |                                           |             | EMC Symmetrix Management Console V6.      |
|-------------------------------------|-------------------------------|-------------------------------------------|-------------|-------------------------------------------|
| Control Administration Help         |                               |                                           | C¥Refre     | esh View 🕞 Export   Logout 🛛 🐥 22 New Ale |
| Properties Config Session Alerts Co | mmand History Replication Mon | tor QoS Monitor                           |             |                                           |
|                                     | Device Configuration - Cre    | ate Device ( 000287900464 )               | ×           | [1                                        |
|                                     | Regular Device Save Dovi      |                                           |             | <i>•</i>                                  |
| Symmetrix Arrays                    | Number of Devices :           | 4                                         |             |                                           |
| 000190102870 Local                  |                               | 4                                         |             |                                           |
| B 000207800464 Local                | Configuration :               | 2-Way Mir                                 | ~           |                                           |
| Elbre (6)                           | Emulation :                   | FBA                                       | × _         |                                           |
| 210000e08b1800ff FA-16C:0           | Capacity for each device :    | 6140 V CVI ( 5756 MB / 5.                 | 62 GB 1     |                                           |
| 21fd00051e9044c7 FA-16C:0           |                               |                                           |             |                                           |
|                                     | Disk Group Number :           | Any Available Disk                        |             |                                           |
|                                     | SSID :                        | 10                                        | Select      |                                           |
| 🚅 21fd00051e9044c7 FA-16D:0         | RDF Group Number :            |                                           | Select      |                                           |
| 🛁 👶 5006048c4a40cc0f FA-16D:0       | Dometo Confirmation :         | 230/000 850                               |             |                                           |
| Directors (12)                      | Remote Configuration .        | 2-VVay Wir                                |             |                                           |
| ± Fibre (4)                         | Remote Disk Group Number :    | Any Available Disk                        | ~           |                                           |
|                                     | Remote SSID :                 |                                           | Select      |                                           |
| Disks (4)                           | Dupamio Canability :          | NONE                                      |             |                                           |
| T Data Disks (28)                   | Dynamic Capability .          | NONE                                      |             |                                           |
| + Hot Spares (2)                    |                               |                                           |             |                                           |
| ± Disk Groups (1)                   |                               |                                           |             |                                           |
|                                     |                               | N                                         |             |                                           |
|                                     |                               | le la la la la la la la la la la la la la |             |                                           |
|                                     |                               |                                           |             |                                           |
|                                     |                               |                                           |             |                                           |
| Replication Views                   |                               |                                           |             |                                           |
| Device Groups (0)                   |                               |                                           |             |                                           |
| Composite Groups (0)                |                               | Add to Config Session List                | Cancel Help |                                           |
|                                     |                               |                                           |             |                                           |
|                                     | PAV Mode                      | Dynamic                                   | StandardPAV |                                           |
|                                     | PAV Alias Limit               | 15                                        |             |                                           |
|                                     | SDDF Configuration St         | ate Enabled                               |             | 1                                         |
|                                     |                               |                                           |             |                                           |

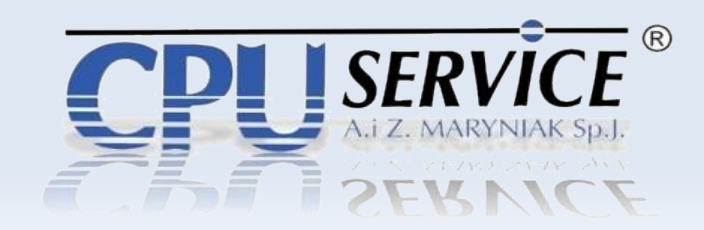

**Tworzenie nowego dysku** – po wypełnieniu wartości dodajemy zadanie do sesji. Możemy wykonać zadanie natychmiast lub w innym czasie ze względu na np. chwilowe obciążenie macierzy.

| 🛃 EMC Symmetrix Management Console ( | localhost:7070) - Microsoft Internet Explorer                                           | _ @ ×                                        |
|--------------------------------------|-----------------------------------------------------------------------------------------|----------------------------------------------|
|                                      | F                                                                                       | EMC Symmetrix Management Console V6.1.1.2    |
| File Control Administration Help     | Ca Refresh Vie                                                                          | w 🗣 Export   Logout   🐣 25 New Alerts        |
| Properties Config Session Ale        | rts Command History Renlication Monitor QoS Monitor                                     |                                              |
|                                      |                                                                                         |                                              |
|                                      | ConfigSession - 000287900464 Local                                                      | 44. ?                                        |
| Symmetrix Arrays                     |                                                                                         |                                              |
| + # 000190102870 Local               | My Active Tasks My Inactive Tasks All Active Tasks All Inactive Tasks                   | Description                                  |
| - Host Bus Adapters                  | 1 Create Devices 000287900464 VALIDATED Create 4 devices of (2-Way M                    | fir)(FBA)(capacity for each device = 6140 Cy |
| + = Fibre (6)                        |                                                                                         |                                              |
|                                      |                                                                                         |                                              |
| + Fibre (4)                          |                                                                                         |                                              |
| + Ficon (4)                          |                                                                                         |                                              |
| Disks (4)                            |                                                                                         |                                              |
|                                      | 😥 Question 🔀                                                                            |                                              |
|                                      |                                                                                         | R                                            |
| Disk Groups (1)                      | Committing a config change may take a long time, continue?                              |                                              |
| CU Images (1)                        | Van Na                                                                                  |                                              |
| Private Devices (2)                  |                                                                                         | >                                            |
|                                      |                                                                                         |                                              |
|                                      | Deactivate Preview All                                                                  | Clear                                        |
| - Device Groups (0)                  | × =                                                                                     | ^                                            |
| - Composite Groups (0)               |                                                                                         |                                              |
|                                      | Log                                                                                     |                                              |
|                                      | Mon Apr 02 11:14:45 GMT-05:00 2012 Syncing all data                                     |                                              |
|                                      | Mon Apr 02 11:14:45 GMT-05:00 2012 Define Config Changes                                |                                              |
|                                      | Mon Apr 02 11:14:46 GMT-05:00 2012 Submit Config Changes                                |                                              |
|                                      | Mon Apr 02 11:14:53 GMT-05:00 2012 Validate Config Changes                              |                                              |
|                                      | Mon Apr 02 11:15:35 GMT-05:00 2012 New Device(s) : 0004-0007 on Disk Group Number 0     |                                              |
|                                      | Mon Apr 02 11:15:35 GMT-05:00 2012 Abort Symm Config Changes                            |                                              |
|                                      | Mon Apr 02 11:15:39 GMT-05:00 2012 SymConfigChange session ended Symmetrix=000287900464 | ×                                            |
|                                      |                                                                                         | >                                            |
| (S) Malaana la Navavala              | (2)                                                                                     | Mil I anal internat                          |
| weicome to Nexaweb                   |                                                                                         | Local Intranet                               |
| EML Symmetrix Mana                   |                                                                                         | 😬 🔍 📄 🕂 11:15 AM                             |

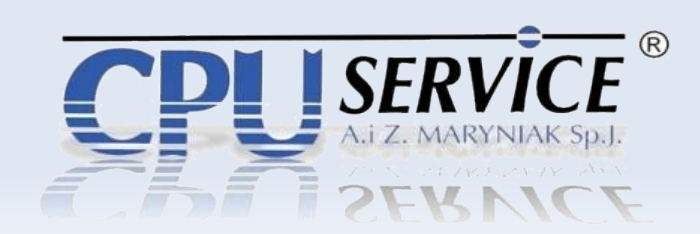

**Tworzenie Meta FBA** – drugą czynnością jaka może wyniknąć z potrzeb serwera to stworzenie dużego dysku zwanego Metą FBA z wcześniej utworzonych dysków.

Z menu kontekstowego wybieramy opcję FBA Meta Devices Configuration
 Form Meta

| EMC Symmetrix Mana                                                                                                    | gement Console (lo         | calhost:7070) - Mi | crosoft Internet Explorer   |                     |         |                        | _ 8 2               |
|----------------------------------------------------------------------------------------------------|----------------------------|--------------------|-----------------------------|---------------------|---------|------------------------|---------------------|
|                                                                                                    |                            |                    |                             |                     |         | EMC Symmetrix Manageme | ent Console V6.1.1. |
| Eile Control Adminis                                                                                                    | stration <u>H</u> elp      |                    |                             |                     | Refresh | View Bexport   Logout  | 👃 3 New Alerts      |
| ← → Properties Co                                                                                                    | onfig Session Alerts       | s Command History  | Replication Monitor GoS Mon | tor                 |         |                        |                     |
|                                                                                                    |                            |                    |                             |                     |         |                        | [ aa ]              |
| C Oursen atala Armana                                                                                                    | ì                          | Properties - 00028 | 7900464 Local               |                     |         |                        | <b>#4</b>           |
| Symmetrix Arrays                                                                                                    | ncal                       | Due shurt Mastel   |                             | D1 0/000            |         |                        | ^                   |
| - 📓 000287900464 Lo                                                                                                    | ocal                       | Historia Vensio    | o (Number)                  | 5671.65             |         |                        |                     |
| + 📄 Host Bus A                                                                                                    | Host Bus A Symmetrix Admin | >                  | (Number)                    | 05.31.2007/05.31.20 | 107     |                        |                     |
| - ± Directors (1 Device                                                                                                    | Device Masking and         | d Mapping 💦 🔸      | CITIDALE                    | 17 / 17160 / 49666  | 107     |                        |                     |
| - ± Disks (30) Port and Director Con                                                                                                    |                            | onfiguration >     | (MB (Cyl)                   | 3806 (3897632 (830  | 1806    |                        |                     |
| — ± CU Images (                                                                                                    | Device Configuration       | on >               | (CVD                        | 3823 (3914792 (835  | 1562    |                        |                     |
| -+ Devices (4)                                                                                                    | FBA Meta Device C          | Configuration >    | Form Meta                   | 3023733141327033    | 9202    |                        |                     |
| The second second | z/OS Configuration         | >                  | Add/Remove Meta Meriders    |                     | 5202    |                        | =                   |
| + Pools (1)                                                                                                    | DG/CG Managemer            | nt >               | Dissolve Meta               |                     |         |                        |                     |
| + C Replication                                                                                                    | Device Pool Manage         | ement >            | Convert Meta from Concater  | nated to Striped    |         |                        |                     |
| Device Groups (0)                                                                                                    | Replication                | >                  | ectors                      | 0                   |         |                        |                     |
| - 🧰 Composite Groups (                                                                                                    | Optimizer                  | >                  | red (Symm) Devices          | 12                  |         |                        |                     |
|                                                                                                    | Priority Control and       | Cache Partition >  | Host) Devices               | 2                   |         |                        |                     |
|                                                                                                    | Performance Analy          | /zer >             | red Actual Disks            | 8                   |         |                        | U                   |
| -                                                                                                    | ,                          |                    | red Spare Disks             | 2                   |         |                        |                     |
|                                                                                                    | Alerts                     |                    | ngured Disks                | 20                  |         |                        |                     |
|                                                                                                    |                            | Maximum Number     | of Hypers per Disk          | 64                  |         |                        |                     |
|                                                                                                    |                            | Device Masking (   | VCM) Config State           | Enabled             |         |                        |                     |
|                                                                                                    |                            | VCMDB Access F     | Restricted State            | Disabled            |         |                        |                     |
|                                                                                                    |                            | Access Control C   | onfiguration State          | Disabled            |         |                        |                     |
|                                                                                                    |                            | Configuration Cha  | ange State                  | Enabled             |         |                        |                     |
|                                                                                                    |                            | Disk Group Assig   | nments                      | Not in Use          |         |                        |                     |
|                                                                                                    |                            | Parity RAID Confi  | guration                    | N/A                 |         |                        |                     |
|                                                                                                    |                            | RAID Configuration | n                           | N/A                 |         |                        |                     |
|                                                                                                    | PAV Mode                   |                    |                             | DynamicStandardPA   | V       |                        |                     |
| PAV Alias Lin                                                                                                    |                            | PAV Alias Limit    |                             | 15                  |         |                        |                     |
|                                                                                                    |                            | SDDF Configuration | on State                    | Enabled             |         |                        | ~                   |
|                                                                                                    | دا                         |                    |                             |                     |         | Store .                |                     |
| Welcome to Nexaweb                                                                                                    |                            |                    | 11                          |                     |         |                        | al intranet         |
| Start Computer I                                                                                                    | Management                 | SymCLI             | EMC Symmetrix M             | ana                 |         | •                      | 🕑 🏄 🛛 10:25 AM      |

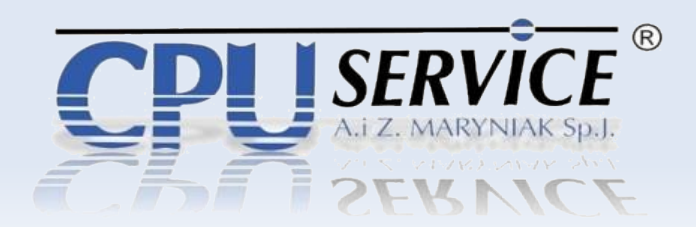

**Tworzenie Meta FBA** – po wpisaniu wszystkich parametrów mety dodajemy ją do zadań do wdrożenia.

| 🖉 EMC Symmetrix I | anagement Console (localhost:7070) - Microsoft Internet Explorer                                                                                                    | _ & ×            |
|-------------------|----------------------------------------------------------------------------------------------------|------------------|
|                   | EMC Symmetrix Management C                                                                                                    | Console V6.1.1.2 |
| Eile Control A    | ministration Help 🖓 Refresh View 🕞 Export   Logout 👃                                                                                                    | 11 New Alerts    |
| + > Properties    | 🔀 FBA Meta Device Configuration - Form FBA Meta ( 000287900464 ) 🛛 🔀                                                                                                    |                  |
| Composite Group   | Instantion Telepis   FBA Meta Device Configuration - Form FBA Meta (000287900464) Device Type :   Regular     Meta Config:   Striped Stripe Size (cyl / blocks):   2 / 1920   Auto Select Number of Metas :   Page 1 work   Page 1 work   Page 1 work   Meta Head:   Connerts:   Expiration:   Network   Meta Head:   Connerts:   Expiration:   Network   Meta Head:   Connerts:   Expiration:   Network   Meta Head:   Connerts:   Expiration:   Network   Network   Network   Network   Network Network <th></th> |                  |
|                   | PAV Allas Limit 15<br>SDDF Configuration State Enabled                                                                                                    | ×                |
| Welcome to Nexaw  | eb 🕅 🕅 🖓 Local int                                                                                                    | tranet           |
| Start EM          | Symmetrix Mana                                                                                                    | 🛃 11:17 AM       |
|                   |                                                                                                    |                  |

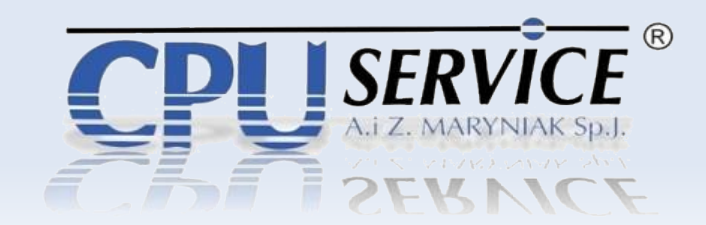

**Tworzenie Meta FBA** – wdrażamy zmianę konfiguracji natychmiast lub w późniejszym okresie.

| 👌 EMC        | Symmetrix N                  | lanagement Co   | nsole (loca | lhost:7070 | D) - Microsoft Inter | net Explorer               |                  |                                            |                             | _ 8 ×         |
|--------------|------------------------------|-----------------|-------------|------------|----------------------|----------------------------|------------------|--------------------------------------------|-----------------------------|---------------|
|              |                              |                 |             |            |                      |                            |                  | EMC Sy                                     | mmetrix Management Consol   | le V6.1.1.2   |
| Eile         | Control A                    | dministration H | elp         |            |                      |                            |                  | ⊶Refresh View 🚽                            | Export   Logout   👃 11 Ne   | ew Alerts     |
| <b>+ +</b>   | Properties                   | Config Session  | Alerts      | Command I  | History Replication  | Monitor QoS Monitor        |                  |                                            |                             |               |
|              |                              |                 |             |            |                      |                            |                  |                                            |                             | [AA] 2        |
|              | mmetrix Array                | 18              | C           | onfigSess  | ion - 0002879004641  | Local                      |                  |                                            |                             | <u>999)</u> ( |
|              | 0001901028                   | 370 Local       |             | My Active  | e Tasks My Inactiv   | re Tasks All Active Tas    | ks All Inactiv   | re Tasks                                   |                             |               |
|              | 0002879004                   | 164 Local       |             | ID         | Config Item          | Managed Object             | Status           | Description                                | n .                         | Us            |
|              | ± 📄 Host Bu                  | s Adapters      |             | 1          | Form Meta            | 000287900464               | CREATED          | Create Striped Meta with stripe size of 1  | 920 with 000F as Meta Head. | .smc          |
|              | ± 🗾 Director<br>+ 🧰 Dieke (3 | s (12)          |             | 2          | Add Meta Members     | 000287900464               | CREATED          | add 1 meta members (0010) to 000F          |                             | smc           |
|              | ± 💼 CU Imac                  | ies (1)         |             |            |                      |                            |                  |                                            |                             |               |
|              | ± 🚞 Devices                  | (8)             |             |            |                      |                            |                  | 1                                          |                             |               |
|              | ± 📄 Meta De                  | vices (2)       |             |            |                      |                            |                  | ~                                          |                             |               |
|              | ± 🚞 Private I                | Devices (2)     |             |            | 🔯 Question           |                            |                  | 20                                         |                             |               |
|              | ± Pools (1<br>+ Replicat     | )<br>ion Views  |             |            |                      |                            |                  |                                            |                             |               |
| - 🗀 De       | vice Groups (                | (0)             |             |            | (?)Committ           | ing a config change may t  | ake a long time, | continue?                                  |                             |               |
| - <u></u> Co | mposite Grou                 | ps (0)          |             |            |                      |                            |                  |                                            |                             |               |
|              |                              |                 |             |            |                      | Yes No                     |                  |                                            |                             | _             |
|              |                              |                 | <i>"</i>    | <u> </u>   |                      |                            |                  |                                            |                             |               |
|              |                              |                 |             |            |                      |                            |                  | Deactivate Preview All Commit              | All Abort All Activate      | Clear         |
|              |                              |                 |             | ~          |                      |                            |                  | 2                                          |                             | ^             |
|              |                              |                 |             |            |                      |                            |                  |                                            |                             |               |
|              |                              |                 |             |            |                      |                            |                  | Log                                        |                             |               |
|              |                              |                 |             | Tue Apr 03 | 3 11:17:18 GMT-05:00 | 0 2012 task created : Crea | te Striped Meta  | with stripe size of 1920 with 000F as Meta | a Head.                     |               |
|              |                              |                 |             | Tue Apr 03 | 3 11:17:18 GMT-05:00 | 3 2012 task created : add  | 1 meta members   | : (0010) to 000F                           |                             |               |
|              |                              |                 |             |            |                      |                            |                  |                                            |                             |               |
|              |                              |                 |             |            |                      |                            |                  |                                            |                             |               |
|              |                              |                 |             |            |                      |                            |                  |                                            |                             |               |
|              |                              |                 |             |            |                      |                            |                  |                                            |                             |               |
|              |                              |                 |             |            |                      |                            |                  |                                            |                             |               |
|              |                              |                 |             |            |                      |                            |                  |                                            |                             |               |
| -            |                              |                 | >           |            |                      |                            |                  |                                            |                             |               |
| Welco        | me to Nexaw                  | ep              |             |            |                      |                            |                  |                                            | Local intranet              |               |
| Start        | I I 🧧 F M C                  | . Symmetrix Mar | na          |            |                      |                            |                  |                                            | 19 🛛 🖉                      | 11:17 AM      |

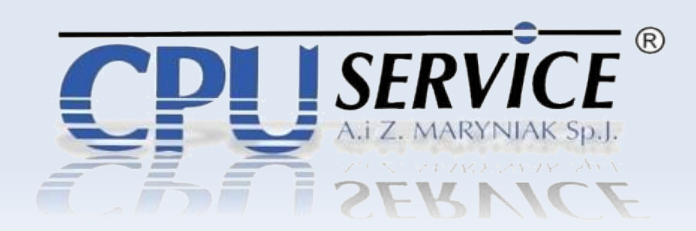

**Mapowanie zasobu do kanału** – Jeżeli chcemy przydzielić zasoby macierzy dla serwera lub serwerów należy wykonać MAPOWANIE do kanału i MASKOWANIE dla WWN'a.

Z menu wybieramy opcję: *Device Masking and Mapping Map Devices*

| EMC Symmetrix Mar                                                                                                    | nagement Console (loc   | calhost:7070) - M | icrosoft Internet Explorer   |          | _[#]                                               |
|----------------------------------------------------------------------------------------------------|-------------------------|-------------------|------------------------------|----------|----------------------------------------------------|
|                                                                                                    |                         |                   |                              |          | EMC Symmetrix Management Console V6.1.1            |
| Eile Control Admir                                                                                                    | nistration <u>H</u> elp |                   |                              |          | 🍽 Refresh View 📑 Export   Logout   👃 14 New Alerts |
| + > Properties                                                                                                    | Config Session Alerts   | Command History   | Replication Monitor QoS Mor  | hitor    |                                                    |
|                                                                                                    |                         | ·                 |                              |          |                                                    |
| Cummetrix Arraya                                                                                                    | i                       | Properties - 0002 | 37900464 Local               |          | <u>M</u> .                                         |
|                                                                                                    | Local                   | Product Model     |                              | DMX800   | 0                                                  |
| - 🖉 000287900464                                                                                                    | Cummetric Lehnin        | i roddor moder    | n (Number)                   | 5671.65  | 5                                                  |
|                                                                                                    | Symmetrix Admin         | forming >         | Max Daviana                  |          | 07/05-31-2007                                      |
|                                                                                                    | Device Masking and M    | figuration        | Map Devices                  | tr<br>W  | 0 / 49666                                          |
| temperature     temperature     temperatu | Port and Director Con   | nguralion >       | Unmap Devices •              | •        | 97632 / 8301896                                    |
| - ± Devices (7                                                                                                    | EBA Mete Device Con     | figuration >      | Masking                      |          | 14792 / 8351562                                    |
|                                                                                                    | TOS Configuration       | Inguration >      | Delete Masking Entry         |          | 00420 / 8960910                                    |
| — 🛨 🚞 Private De                                                                                                    | 2/OS Comiguration       |                   | Initiator Authentication     |          |                                                    |
|                                                                                                    | Dovice Management       | vort >            | Set initiator Attributes     |          |                                                    |
|                                                                                                    | Device Publi Managem    | ien.              | Rename Initiator Alias       |          |                                                    |
| Device Groups (U)     Composite Groups                                                                                                    | Optimizer               |                   | Replace Initiator            |          |                                                    |
| Composite Groups                                                                                                    | Optimizer               | noho Dortition    | Masking Information Maintena | ance     |                                                    |
|                                                                                                    | Priority Control and Ca |                   | Masking Backup Records       |          |                                                    |
| -                                                                                                    | Performance Analyze     | ar                | ured Actual Disks            | 8        |                                                    |
|                                                                                                    | Alerts                  | >                 | ured Spare Disks             | 2        |                                                    |
|                                                                                                    |                         | Number of Uncol   | ntigured Disks               | 20       |                                                    |
|                                                                                                    |                         | Maximum Numpe     | r of Hypers per Disk         | 64       |                                                    |
|                                                                                                    |                         | VCMDR Access      | Postricted State             | Disabler | a<br>                                              |
|                                                                                                    |                         | Access Control    | Configuration State          | Disabler | al                                                 |
|                                                                                                    |                         | Configuration Ch  | ange State                   | Enabled  | 1                                                  |
|                                                                                                    |                         | Disk Group Assi   | anments                      | Not in U | Jse                                                |
|                                                                                                    |                         | Parity RAID Conf  | iguration                    | N/A      |                                                    |
|                                                                                                    |                         | RAID Configurati  | on                           | N/A      |                                                    |
|                                                                                                    |                         | PAV Mode          |                              | Dynamic  | icStandardPAV                                      |
|                                                                                                    |                         | PAV Alias Limit   |                              | 15       |                                                    |
|                                                                                                    |                         | SDDF Configurat   | ion State                    | Enabled  | d                                                  |
|                                                                                                    | >                       |                   |                              |          |                                                    |
| Welcome to Nexaweb                                                                                                    |                         |                   |                              |          | 🗮 Local intranet                                   |
| 👧 Start 🛛 🥭 EMC S                                                                                                    | ymmetrix Mana           |                   |                              |          | 🗷 💟 🍰 11:45 AM                                     |

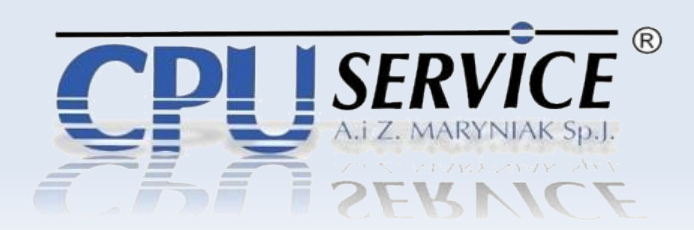

**Mapowanie zasobu do kanału** – W oknie dialogowym wybieramy zasoby dyskowe, które chcemy mapować do kanałów. Lista, z której będziemy wybierać jest po lewej stronie.

| 🖉 EMC Symmetrix Manag  | gement Console (loca                                                                                                    | lhost:7070) - Microsoft Internet Expl | lorer       |               |                   |                 | _ & ×                |  |  |
|------------------------|----------------------------------------------------------------------------------------------------|---------------------------------------|-------------|---------------|-------------------|-----------------|----------------------|--|--|
|                        |                                                                                                    |                                       |             |               | EMC Symr          | metrix Managerr | ent Console V6.1.1.2 |  |  |
| Eile Control Administr | ration <u>H</u> elp                                                                                                    |                                       |             |               | Refresh View 📴 Ex | port   Logout   | 👃 14 New Alerts      |  |  |
| + > Properties Con     | nfig Session Alerts                                                                                                    | Command History Replication Monitor   | QoS Monitor |               |                   |                 |                      |  |  |
|                        | 1                                                                                                    | 15 000007000414 I                     |             |               |                   |                 | AA 2                 |  |  |
| - Symmetrix Arra       | vice Masking and Map                                                                                                    | oping - Map Devices ( 000287900464 )  |             |               |                   | ×               | <u>844</u>           |  |  |
|                        |                                                                                                    |                                       |             |               |                   |                 | <u>^</u>             |  |  |
| - <u>000287900</u> Ma  | ap : Select Devices (F                                                                                                    | Page 1 of 5)                          |             |               |                   |                 |                      |  |  |
| Host Bu                | te Hoat blu<br>← Director Move one or more devices to be mapped from the <b>Available</b> list to the <b>Selected</b> list. |                                       |             |               |                   |                 |                      |  |  |
| Disks (;               |                                                                                                    |                                       |             |               |                   |                 |                      |  |  |
|                        | v Config: None                                                                                                    | Y Emulation : None                    | Y Cap (     | (MB): None    | Res: Unres        | ~               |                      |  |  |
|                        | Vailable                                                                                                    |                                       |             | Selected      |                   |                 |                      |  |  |
|                        | Dev #Mappi                                                                                                    | ngs Dev Config Ca                     |             | Dev #Mappings | Dev Config        | Cap (           |                      |  |  |
| + Pools (              | € 0004                                                                                                    | 0 2-Way Mir                           |             |               |                   |                 |                      |  |  |
| - Device Groups        | 8 0009<br>8 0000                                                                                                    | 0 2-Way Mir                           |             |               |                   |                 |                      |  |  |
| - Composite Grou       | ○ 000E                                                                                                    | 0 2-Way Mir                           | Remove      |               |                   |                 |                      |  |  |
|                        | 😂 000F                                                                                                    | 0 2-Way Mir 🗸                         | Remove All  |               |                   |                 |                      |  |  |
|                        | <                                                                                                    | >                                     |             |               |                   |                 |                      |  |  |
| Pa                     | age 1 💙 of 1                                                                                                    | 📥 tems 1 to 6 of 6 📑                  |             | <             |                   | >               |                      |  |  |
|                        |                                                                                                    |                                       |             |               |                   |                 |                      |  |  |
|                        |                                                                                                    |                                       |             |               |                   |                 |                      |  |  |
| E F                    | Reserve Comments :                                                                                                    |                                       |             | Exp           | piration : Never  |                 |                      |  |  |
|                        |                                                                                                    |                                       |             |               |                   |                 |                      |  |  |
|                        |                                                                                                    |                                       |             | Back Next     | Finish Cancel     | Help            |                      |  |  |
|                        |                                                                                                    | Parity KAID Configuration             | NDA.        |               |                   |                 |                      |  |  |
|                        |                                                                                                    | RAID Configuration                    | Dypami      | cStandardPAV  |                   |                 |                      |  |  |
|                        |                                                                                                    | PAV Alias Limit                       | 15          |               |                   |                 |                      |  |  |
|                        |                                                                                                    | SDDF Configuration State              | Enabled     | k             |                   |                 | ~                    |  |  |
|                        | >                                                                                                    |                                       |             |               |                   |                 |                      |  |  |
| E Welcome to Nexaweb   | 1                                                                                                    |                                       |             |               |                   | 📑 🔤 Lo          | cal intranet         |  |  |
| Start EMC Sym          | metrix Mana                                                                                                    |                                       |             |               |                   | 6               | 9 🕑 🛃 11:46 AM       |  |  |

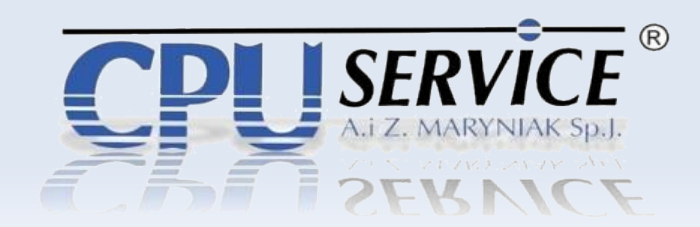

**Mapowanie zasobu do kanału** – Po wybraniu dysków widzimy je w prawej kolumnie. Klikamy NEXT w celu przejścia do następnych opcji.

| 2 EMC Symmetrix Management Console (localhost:7070) - Microsoft Internet Explorer                                                                                                    | _ & ×                                 |
|----------------------------------------------------------------------------------------------------|---------------------------------------|
| EMC                                                                                                    | Symmetrix Management Console V6.1.1.2 |
| Elle Control Administration Help 🗠 Refresh View [                                                                                                    | Bxport   Logout   👃 14 New Alerts     |
| e > Properties Config Session Alerts Command History Replication Monitor QoS Monitor                                                                                                    |                                       |
|                                                                                                    | [#4] 2                                |
| Symmetrix Arra                                                                                                    | ×                                     |
|                                                                                                    | ^                                     |
| Map : Select Devices (Page 1 of 5)                                                                                                    |                                       |
| Move one or more devices to be mapped from the Available list to the Selected list.                                                                                                    |                                       |
|                                                                                                    |                                       |
| Cultural Dev Config: None      Emulation: None      Cap (MB): None      Res: Unres                                                                                                    | ×                                     |
|                                                                                                    |                                       |
| Dev         # Mappings         Dev Config         Ca                                                                                                    | Cap (                                 |
| Control Control Contro Control Control Control Control Control Control Control Control Co |                                       |
| - Device Groups 0 0004 0 2-Way Mir Add All -                                                                                                    |                                       |
| Composite Grou 🔮 0009 0 2-Way Mir                                                                                                    |                                       |
| € 000D 0 2-Way Mir                                                                                                    |                                       |
|                                                                                                    | >                                     |
| Page 1         v of 1         end tems 1 to 5 of 5         Page 1         v of 1         end tems 1                                                                                                    | to 1 of 1 📄                           |
|                                                                                                    |                                       |
|                                                                                                    |                                       |
| Reserve Comments :                                                                                                    |                                       |
| → Back Next → Finish Ca                                                                                                    | ncel Help                             |
|                                                                                                    |                                       |
| Party KAID Configuration N/A                                                                                                    |                                       |
| PAV Mode DynamicStandardPAV                                                                                                    |                                       |
| PAV Alias Limit 15                                                                                                    |                                       |
| SDDF Configuration State Enabled                                                                                                    | <b>~</b>                              |
|                                                                                                    |                                       |
|                                                                                                    | E Local Intranet                      |
| ing start    € jEML Symmetrix Mana                                                                                                    | 😰 💟 近 11:46 AM                        |

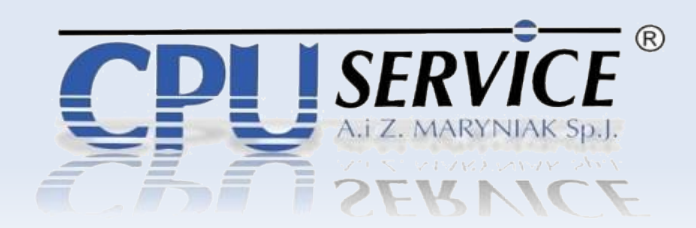

**Mapowanie zasobu do kanału** – Analogicznie wybieramy kanał lub kanały, do których będziemy mapować zasoby dyskowe.

| 🖉 EMC Symmetrix Management Console (lo                                                                                                    | calhost:7070) - Microsoft Internet Expl                                                                               | lorer                                  |                                                                     |                 | _ 8 ×                 |  |  |  |  |
|----------------------------------------------------------------------------------------------------|----------------------------------------------------------------------------------------------------|----------------------------------------|---------------------------------------------------------------------|-----------------|-----------------------|--|--|--|--|
|                                                                                                    |                                                                                                    |                                        | EMC Syr                                                             | mmetrix Managen | nent Console V6.1.1.2 |  |  |  |  |
| Eile Control Administration Help                                                                                                    |                                                                                                    |                                        | ⊶Refresh View 📑                                                     | Export   Logout | 👃 14 New Alerts       |  |  |  |  |
| + + Properties Config Session Alerts                                                                                                    | s Command History Replication Monitor                                                                                 | QoS Monitor                            |                                                                     |                 |                       |  |  |  |  |
|                                                                                                    |                                                                                                    |                                        |                                                                     |                 | AA 2                  |  |  |  |  |
| Symmetrix Arra                                                                                                    | Mapping - Map Devices ( 000287900464 )                                                                                |                                        |                                                                     | ×               | 8P48] :               |  |  |  |  |
| Image: Select Ports (f           Image: Select Ports (f           Image: Select Por | Map : Select Ports (Page 2 of 5)<br>Move one or more ports to be mapped from the Available list to the Selected list. |                                        |                                                                     |                 |                       |  |  |  |  |
| Ulma Available                                                                                                    |                                                                                                    |                                        | Selected                                                            |                 |                       |  |  |  |  |
|                                                                                                    | # Mappings                                                                                                    | Add<br>Add All<br>Remove               | Port         # Mappings           FA-16D:0            Page 1 ∨ of 1 | # Mappings 1    |                       |  |  |  |  |
|                                                                                                    | Parity RAD Configuration<br>RAID Configuration<br>PAV Mode<br>PAV Alias Limit<br>SDDF Configuration State             | N/A<br>N/A<br>Dynamid<br>15<br>Enabled | Неір                                                                |                 |                       |  |  |  |  |
| Welcome to Nexaweb                                                                                                    |                                                                                                    |                                        |                                                                     | 📑 🛃 Lo          | cal intranet          |  |  |  |  |
| Start EMC Symmetrix Mana                                                                                                    |                                                                                                    |                                        |                                                                     | 8               | 🖻 💟 🍙 - 11:46 AM      |  |  |  |  |

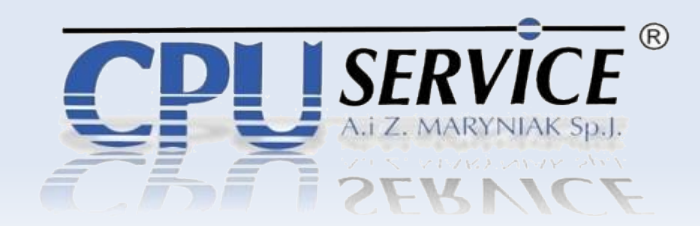

Mapowanie zasobu do kanału – Ustalamy adres LUN.

| 🎒 EMI      | C Symmetrix                | Management (   | Console (loca | host:7070  | D) - Microsol              | ft Internet Explorer     |                  |              |            |            |             |               | _ 8 :                |
|------------|----------------------------|----------------|---------------|------------|----------------------------|--------------------------|------------------|--------------|------------|------------|-------------|---------------|----------------------|
|            |                            |                |               |            |                            |                          |                  |              |            |            | EMC Symm    | etrix Manager | nent Console V6.1.1. |
| Eile       | Control /                  | Administration | Help          |            |                            |                          |                  |              | C          | Refresh Vi | ew 📑 Exp    | ort   Logout  | 👃 14 New Alerts      |
| <b>+ +</b> | Properties                 | Config Sessi   | on Alerts     | Command I  | History Rep                | lication Monitor QoS Mon | itor             |              |            |            |             |               |                      |
|            |                            |                | K             |            |                            | ~~ .                     |                  |              |            |            |             |               |                      |
| e 💼 s      | Symmetrix Arr              | a 🔯 Device Mas | sking and Map | oping - Ma | p Devices ( O              | 000287900464 )           |                  |              |            |            |             | ×             | araj                 |
|            | <u></u>                    | 2              |               |            |                            |                          |                  |              |            |            |             |               | ^                    |
|            | 000287901                  | Map : Set      | LUN Address   | es (Page   | 3 of 5)                    |                          |                  |              |            |            |             |               |                      |
|            | - ± Directi                | Generated      | tLUNs are in  | blue (dou  | ble-click to (             | edit). LUNs already map  | ped are in blacl | k.           |            |            |             |               |                      |
| -          | -± 🚞 Disks                 | g              |               |            |                            |                          |                  |              |            |            |             |               |                      |
|            | - E 📄 CU Ima               | Dev            | # Mapping     | s C        | ap (MB)                    |                          |                  | FA-16D:0     |            |            |             |               |                      |
|            |                            | 8 8 000E       |               | 0          | 2878                       |                          |                  |              |            |            |             | 001           |                      |
|            | 🖃 🚞 Privata                | 9              |               |            |                            |                          |                  |              |            |            |             |               |                      |
|            | - E C Pools                | e -            |               |            |                            |                          |                  |              |            |            |             |               |                      |
|            | -± Replic<br>Device Groups | a<br>s         |               |            |                            |                          |                  |              |            |            |             |               |                      |
|            | Composite Gro              | n,             |               |            |                            |                          |                  |              |            |            |             |               |                      |
|            |                            |                |               |            |                            |                          |                  |              |            |            |             |               |                      |
|            |                            |                |               |            |                            |                          |                  |              |            |            |             |               |                      |
|            |                            |                |               |            |                            |                          |                  |              |            |            |             |               |                      |
|            |                            |                |               |            |                            |                          |                  |              |            | N          |             |               |                      |
|            |                            |                |               |            |                            |                          |                  |              |            | rg.        |             |               |                      |
|            |                            |                |               |            |                            |                          |                  |              |            |            |             |               |                      |
|            |                            | Reset          |               |            |                            |                          |                  | Start LUN Ac | dress: 001 | Nex        | t Available | Apply         |                      |
|            |                            |                |               |            |                            |                          |                  | 👄 Back       | Next 🔿     | Finish     | Cancel      | Help          |                      |
|            |                            |                |               |            |                            |                          |                  |              |            |            |             | <u> </u>      |                      |
|            |                            |                |               | Panty RAI  | o comiguratio<br>icurstion | MT                       | N/A<br>N/A       |              |            |            |             |               |                      |
|            |                            |                |               | PAV Mode   | e                          |                          | DvnamicStandar   | rdPA∀        |            |            |             |               |                      |
|            |                            |                |               | PAV Alias  | Limit                      |                          | 15               |              |            |            |             |               |                      |
|            |                            |                |               | SDDF Con   | figuration Stat            | te                       | Enabled          |              |            |            |             |               | ~                    |
|            |                            |                | >             |            |                            |                          |                  |              |            |            |             |               |                      |
| 🔌 Wel      | come to Nexa               | web            |               |            |                            |                          |                  |              |            |            |             | Lo 🚰          | cal intranet         |
| 🛃 Sta      | art 🗍 🎒 E M                | IC Symmetrix M | ana           |            |                            |                          |                  |              |            |            |             | 6             | 🖻 💟 🏄 - 11:47 AM     |

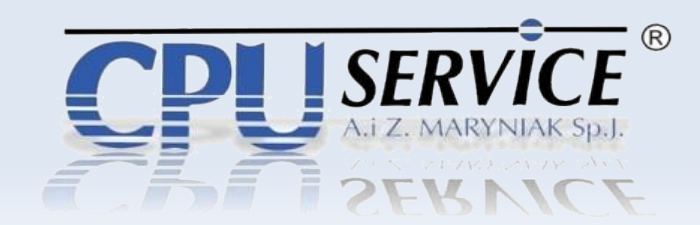

Mapowanie zasobu do kanału – Dodajemy zadanie do sesji.

| 🖉 EMC Symmetria   | Management Console (loc    | alhost:7070) - Microsoft                                 | Intern   | et Explorer       |                   |                            |         |                 | _ 8               | ×    |  |
|-------------------|----------------------------|----------------------------------------------------------|----------|-------------------|-------------------|----------------------------|---------|-----------------|-------------------|------|--|
|                   |                            |                                                          |          |                   |                   |                            | EMC Syr | nmetrix Manager | ment Console V6.1 | .1.2 |  |
| File Control      | Administration Help        |                                                          |          |                   |                   | Refresh                    | View 🖶  | Export Logout   | 8 14 New Aler     | ts   |  |
| - Propertie       | Config Session   Alerts    | Command History Repli                                    | cation M | Ionitor QoS Monit | or                |                            |         |                 |                   | -    |  |
|                   |                            | ) [[[]]]                                                 |          |                   | ••••              |                            |         |                 |                   |      |  |
|                   | Device Masking and Ma      | anning - Man Devices ( Af                                | 1028790  | 0464 )            |                   |                            |         | X               | <u>/ ///</u>      | ?    |  |
| Symmetrix Arr     | a                          | •FE9F                                                    |          | ,                 |                   |                            |         |                 | L                 | 3    |  |
|                   | Map : Review (Page 5       | 5 of 5)                                                  |          |                   |                   |                            |         |                 |                   |      |  |
|                   | 3                          |                                                          |          |                   |                   |                            |         |                 |                   |      |  |
| 🚞 Direct          | o Click the tab to display | play that page's inputs. Click the notepad icon to edit. |          |                   |                   |                            |         |                 |                   |      |  |
|                   | ¢                          |                                                          |          |                   |                   |                            |         |                 |                   | L    |  |
| t CU Im           | a<br>Selected Devices      |                                                          |          | Se                | lected Devices    |                            |         | R               |                   | L    |  |
|                   |                            | Dev #Mannin                                              | an       | Nev Config        | Can (MB)          | Meta                       |         |                 |                   |      |  |
| 🗕 🛨 🚞 Privat      | e Selected Ports           | @ 000E                                                   | 0        | 2-Way Mir         | 2878              | N/A                        |         |                 |                   | 1    |  |
| + Pools           | ( V LUN Addresses          |                                                          |          |                   |                   |                            |         |                 |                   | L    |  |
| ± Replic          | a Atadiaa                  |                                                          |          |                   |                   |                            |         |                 |                   | L    |  |
| - Composite Group |                            | _                                                        |          |                   |                   |                            |         |                 |                   | L    |  |
| <u> </u>          |                            |                                                          |          |                   |                   |                            |         |                 |                   | L    |  |
|                   |                            |                                                          |          |                   |                   |                            |         |                 | L                 |      |  |
|                   |                            |                                                          |          |                   |                   |                            |         |                 |                   |      |  |
|                   |                            |                                                          |          |                   |                   |                            | 2       |                 |                   |      |  |
|                   |                            |                                                          |          |                   |                   |                            | . 0     |                 |                   |      |  |
|                   |                            |                                                          |          |                   |                   |                            |         |                 |                   |      |  |
|                   |                            |                                                          |          |                   |                   |                            |         |                 |                   |      |  |
|                   |                            |                                                          |          |                   |                   |                            |         |                 |                   |      |  |
|                   |                            |                                                          |          |                   | 🗢 Back            | Add to Config Session List | Cancel  | Help            |                   |      |  |
|                   |                            |                                                          |          |                   |                   | ,                          |         |                 |                   |      |  |
|                   |                            | Parity KAID Corriguration<br>RAID Configuration          |          |                   | N/A               |                            |         |                 |                   |      |  |
|                   |                            | PAV Mode                                                 |          |                   | DvnamicStandardP4 | AV                         |         |                 |                   |      |  |
|                   |                            | PAV Alias Limit                                          |          |                   | 15                |                            |         |                 |                   |      |  |
|                   |                            | SDDF Configuration State                                 | •        |                   | Enabled           |                            |         |                 | ~                 | -    |  |
|                   | >                          |                                                          |          |                   |                   |                            |         |                 |                   |      |  |
| 🛃 Welcome to Nexa | aweb                       |                                                          |          |                   |                   |                            |         | 📑 📑 Lo          | ocal intranet     |      |  |
| 😹 Start 🛛 🥭 EM    | IC Symmetrix Mana          |                                                          |          |                   |                   |                            |         | E               | 🔊 💟 🍝 - 11:47 /   | ٩М   |  |

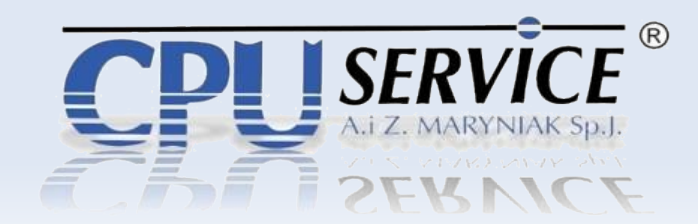

**Maskowanie zasobu do WWN** – Jest to przypisanie zasobu dyskowego do konkretnego numeru WWN karty FC serwera.

Z menu wybieramy Device Masking and Mapping
 Masking

| 🙆 EMC Symmetrix Management                                                   | t Console (lo                                                 | calhost:7070) - Micr  | soft Internet Explorer                                                 | _ @ ×                                   |  |  |
|------------------------------------------------------------------------------|---------------------------------------------------------------|-----------------------|------------------------------------------------------------------------|-----------------------------------------|--|--|
|                                                                              |                                                               |                       | EM                                                                     | C Symmetrix Management Console V6.1.1.2 |  |  |
| File Control Administration                                                  | Help                                                          |                       | ⊂ Refresh View                                                         | Export   Logout 2 14 New Alerts         |  |  |
| + + Properties Config Sess                                                   | ion Alert                                                     | s Command History     | explication Monitor                                                    |                                         |  |  |
|                                                                              |                                                               |                       |                                                                        |                                         |  |  |
|                                                                              |                                                               | ConfigSession - 000   | 37900464 Local                                                         | 44. ?                                   |  |  |
| Symmetrix Arrays                                                             |                                                               | Manager Testa         |                                                                        |                                         |  |  |
|                                                                              |                                                               | My Active Tasks       | My Inactive Tasks All Active Tasks All Inactive Tasks                  | Description                             |  |  |
| + 💼 Host Bus Adapters                                                        | Symmetrix                                                     | : Admin               |                                                                        | bescription                             |  |  |
|                                                                              | Device Ma                                                     | sking and Mapping     | > Map Devices                                                          |                                         |  |  |
|                                                                              | Port and D                                                    | irector Configuration | > Unmap Devices                                                        |                                         |  |  |
|                                                                              | Device Cor                                                    | nfiguration           | > Masking                                                              |                                         |  |  |
| t Meta Devices (3)                                                           | FBA Meta                                                      | Device Configuration  | > Delete Masking Entry                                                 |                                         |  |  |
| →      →      Private Devices (2)                                            | z/OS Conf                                                     | iguration             | > Initiator Authentication >                                           |                                         |  |  |
|                                                                              | DG/CG Ma                                                      | nagement              | > Set Initiator Attributes                                             |                                         |  |  |
|                                                                              | Device Poo                                                    | ol Management         | > Rename Initiator Alias                                               |                                         |  |  |
| - Device Groups (0)                                                          | Replication                                                   | ı                     | > Replace Initiator                                                    |                                         |  |  |
| - Composite Groups (U)                                                       | Optimizer                                                     |                       | > Masking Information Maintenance                                      |                                         |  |  |
|                                                                              | Priority Control and Cache Partition > Masking Backup Records |                       |                                                                        |                                         |  |  |
| Perform                                                                      |                                                               | ice Analyzer          |                                                                        |                                         |  |  |
|                                                                              | Alerts                                                        |                       | > Deactivate Preview All Cor                                           | Abort All Activate Clear                |  |  |
| -                                                                            |                                                               | ×                     | =                                                                      | ^                                       |  |  |
|                                                                              |                                                               |                       |                                                                        |                                         |  |  |
|                                                                              |                                                               | Tue Apr 03 11:52:4    | Log<br>CMT 05:00 2012 (000287900464) : Sten 102 of 115 stens Execution |                                         |  |  |
|                                                                              |                                                               | Tue Apr 03 11:52:4    | CMT-05:00 2012 (000287900464) : Step 102 of 115 steps                  | g                                       |  |  |
| Tue Apr 03 (1.52.54 0 m) -05.00 2012 (200026/300464) . Step 102 01 (15 steps |                                                               |                       |                                                                        |                                         |  |  |
|                                                                              |                                                               | Tue Apr 03 11:53:0    | CMT-05:00 2012 (000207900464) : Step 102 of 115 steps                  | g.                                      |  |  |
|                                                                              |                                                               | Tue Apr 03 11:53:5    | CMT 05:00 2012 (000207300404): Step 102 01 113 steps                   | g.                                      |  |  |
|                                                                              |                                                               | Tue Apr 03 11.54.0    | ONT-05-00 2012 (000207300404): Step 112 01 115 steps                   | g.                                      |  |  |
|                                                                              |                                                               | Tue Apr 03 11:54:1    | OMT-05-00 2012 (000201300404). E00al COMMITDORE.                       |                                         |  |  |
|                                                                              |                                                               | Tue Apr 03 11:54:1    | CMT-05-00-2012 End Symm Cornig Session                                 | =                                       |  |  |
|                                                                              |                                                               | Tue Apr 05 11:54:1    | own-oo.oo zorz symcoringchange session ended symmetrix=ooo287900464    | ×                                       |  |  |
| A Valoomo to Neusuah                                                         | 2                                                             | 51<br>                |                                                                        | 2 Local intranet                        |  |  |
|                                                                              | 14                                                            |                       |                                                                        |                                         |  |  |
| EML Symmetrix                                                                | mana                                                          |                       |                                                                        | 😬 🖤 🛬 12:06 PM                          |  |  |

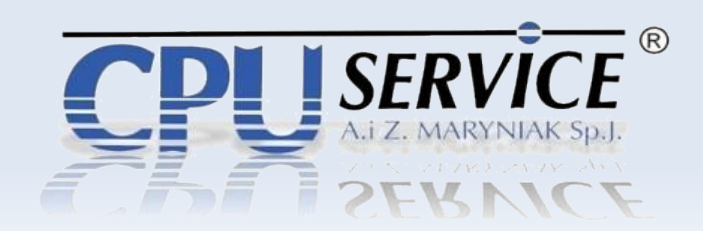

Maskowanie zasobu do WWN – Wybieramy kanał FC macierzy, przez który łączymy się serwerem.

| 🕘 EMC S  | ymmel    | rix Manageme      | nt Console (loc      | alhost:7070) ·     | Micros     | oft Internet Exp | olorer     |                   |               |            |          |            |              | _ 8 ×              |
|----------|----------|-------------------|----------------------|--------------------|------------|------------------|------------|-------------------|---------------|------------|----------|------------|--------------|--------------------|
|          |          |                   |                      |                    |            |                  |            |                   |               |            | E        | MC Symmetr | ix Managemen | t Console V6.1.1.2 |
|          |          | 🔯 Device Mas      | king and Mappir      | ng - Masking (     | 0002879    | 00464 )          |            |                   |               |            |          |            | >            |                    |
|          | Control  | Director Port :   | FA-1C:0              |                    |            |                  |            | ~                 |               |            |          |            |              | 17 New Alerts      |
|          | Toper    | Initiator :       | FA-1D:1              |                    |            |                  |            | ^                 | nitiator Alia | is:        |          |            |              |                    |
|          |          | Enable Dvr        | FA-16C:0             |                    |            |                  |            |                   |               |            |          |            |              | (M) ?              |
| B Sym    | nmetrix  | Filter Availab    | FA-16C:1<br>FA-16D:0 | N                  |            |                  |            | -                 |               |            |          |            |              |                    |
|          | 00019    | Dev Config :      | FA-16D:1<br>Note     | Ъ. П               | nuiation.  | NUTE             | - capi     | <b>.</b><br>(000) | None          | ~          | Res: Uni | es         | ~            |                    |
| -+       | He He    | Include De        | vices Not Mapped     | to this Port in Av | /ailable D | evices           |            |                   |               |            |          |            |              |                    |
|          | Di       | Available D       | evices               |                    |            |                  |            | Targ              | jet           |            |          |            |              |                    |
| +        |          | Dev               | Dev Config           | LUN NU             | um 🛛       | Cap (MB)         |            |                   | Dev           | Dev Config | LUN Nur  | n Caj      | p (MB)       |                    |
| -+       | M        | e <sup>0000</sup> | 2-Way Mir            |                    | 000        | 45               |            |                   |               |            |          |            |              |                    |
|          | 📄 Pr     |                   |                      |                    |            |                  |            |                   |               |            |          |            |              |                    |
| +        | Pd       |                   |                      |                    |            |                  |            |                   |               |            |          |            |              |                    |
| - 🚞 Devi | ice Gr   |                   |                      |                    |            |                  |            |                   |               |            |          |            |              |                    |
| - Com    | nposite  |                   |                      |                    |            |                  | Add        |                   |               |            |          |            |              |                    |
|          |          |                   |                      |                    |            |                  | Add All 🤿  |                   |               |            |          |            |              |                    |
|          |          |                   |                      |                    |            |                  | Remove     |                   |               |            |          |            |              |                    |
|          |          |                   |                      |                    |            |                  | Remove All |                   |               |            |          |            |              |                    |
|          |          |                   |                      |                    |            |                  |            |                   |               |            |          |            |              |                    |
|          |          |                   |                      |                    |            |                  |            |                   |               |            |          |            |              |                    |
|          |          |                   |                      |                    |            |                  |            |                   |               |            |          |            |              |                    |
|          |          |                   |                      |                    |            |                  |            |                   |               |            |          |            |              |                    |
|          |          | <                 |                      |                    |            | >                |            |                   |               |            |          |            |              |                    |
|          |          | Page 1 💙          | of 1                 |                    | 🗧 ltems    | 1 to 1 of 1 📄    |            | <                 |               |            | Ш        |            |              |                    |
|          |          | 🔽 Refresh V       | CMDB after Apply     | юк                 |            |                  |            |                   |               |            |          |            |              |                    |
|          |          | Set Dynam         | ic I UN Address      |                    |            |                  |            |                   |               |            | Annly    | Cancel     | Help         |                    |
|          |          |                   |                      |                    |            |                  |            |                   |               |            |          |            |              |                    |
|          |          |                   | >                    |                    |            |                  |            |                   |               |            |          |            |              |                    |
| 🛃 Welcon | me to Ni | exaweb            |                      |                    |            |                  |            |                   |               |            |          |            | 🔠 Local      | intranet           |
| 🚮 Start  | 1        | EMC Symmetr       | ix Mana              |                    |            |                  |            |                   |               |            |          |            |              | 🔮 🔬 12:18 PM       |

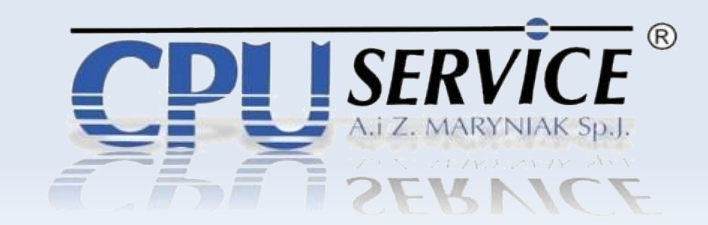

**Maskowanie zasobu do WWN** – Wybieramy "Alias Initiator" oraz dyski lub mety. Klikamy "Ok".

| 🙆 EMC Symme     | nmetrix Management Console (localhost:7070) - Microsoft Internet Explorer                                      |                                  | - 8 ×    |  |  |  |  |  |  |  |  |
|-----------------|----------------------------------------------------------------------------------------------------|----------------------------------|----------|--|--|--|--|--|--|--|--|
|                 |                                                                                                    | EMC Symmetrix Management Console | V6.1.1.2 |  |  |  |  |  |  |  |  |
|                 | 🔯 Device Masking and Mapping - Masking ( 000287900464 )                                                        | ×                                |          |  |  |  |  |  |  |  |  |
|                 | Director Port : FA-16D:0                                                                                       | 17 New                           | Alerts   |  |  |  |  |  |  |  |  |
| rioper          | Initiator : 210000e08b1800ff Select Initiator Alias : (210000e08b1800ff/210000e08b1800ff)                      |                                  |          |  |  |  |  |  |  |  |  |
|                 | Enable Dynamic Addressing                                                                                      |                                  |          |  |  |  |  |  |  |  |  |
| Symmetrix       | Fiter Available list                                                                                           |                                  |          |  |  |  |  |  |  |  |  |
|                 | 028 Dev Config: None   Emulation: None  Cap (MB): None                                                         | Res: Unres 🗸                     |          |  |  |  |  |  |  |  |  |
|                 | Include Devices Not Mapped to this Port in Available Devices                                                   |                                  |          |  |  |  |  |  |  |  |  |
|                 | Di Available Devices Target                                                                                    |                                  |          |  |  |  |  |  |  |  |  |
|                 | Dev Dev Config LUN Num Cap (MB) Dev Dev Config                                                                 | LUN Num Cap (MB)                 |          |  |  |  |  |  |  |  |  |
|                 | 6 0000 2-Way Mir 000 45 € 000E 2-Way Mir                                                                       | 001 2878                         |          |  |  |  |  |  |  |  |  |
|                 | Pr                                                                                                    |                                  | =        |  |  |  |  |  |  |  |  |
|                 | Pc                                                                                                    |                                  |          |  |  |  |  |  |  |  |  |
|                 | R                                                                                                    |                                  |          |  |  |  |  |  |  |  |  |
| - Device Gri    | Gn                                                                                                    |                                  | _        |  |  |  |  |  |  |  |  |
| - Composite     | Add $\Rightarrow$                                                                                              |                                  |          |  |  |  |  |  |  |  |  |
|                 | Add All 🔿                                                                                                    |                                  | _        |  |  |  |  |  |  |  |  |
|                 | a Remove                                                                                                    |                                  |          |  |  |  |  |  |  |  |  |
|                 | Carl Remove All                                                                                                |                                  | _        |  |  |  |  |  |  |  |  |
|                 |                                                                                                    |                                  | _        |  |  |  |  |  |  |  |  |
|                 |                                                                                                    |                                  | _        |  |  |  |  |  |  |  |  |
|                 |                                                                                                    |                                  | _        |  |  |  |  |  |  |  |  |
|                 |                                                                                                    |                                  |          |  |  |  |  |  |  |  |  |
|                 | ۶ ( السلم السلم المسلم المسلم المسلم المسلم المسلم المسلم المسلم المسلم المسلم المسلم المسلم المسلم المسلم الم |                                  |          |  |  |  |  |  |  |  |  |
|                 | Page 1 v of 1 Rems 1 to 1 of 1 Rems 1 to 1 of 1 Rems 1 to 1 of 1                                               | 🔶 ltems 1 to 1 of 1 🍛            |          |  |  |  |  |  |  |  |  |
|                 | Refresh VCMDB after Apply/OK                                                                                   |                                  |          |  |  |  |  |  |  |  |  |
|                 |                                                                                                    |                                  | _        |  |  |  |  |  |  |  |  |
|                 | Set Dynamic LUN Address                                                                                        | Apply ON Cancel Help             |          |  |  |  |  |  |  |  |  |
|                 |                                                                                                    |                                  | <b>~</b> |  |  |  |  |  |  |  |  |
| A Vialance to M | [2]                                                                                                    | [20]                             |          |  |  |  |  |  |  |  |  |
| weicome to N    | To inexaweb                                                                                                    | Local Intranet                   |          |  |  |  |  |  |  |  |  |
| 📴 Start 🛛 🥔     | Elevente Symmetrix Mana                                                                                        | 🗠 🔰 🖆 11                         | 2:19 PM  |  |  |  |  |  |  |  |  |

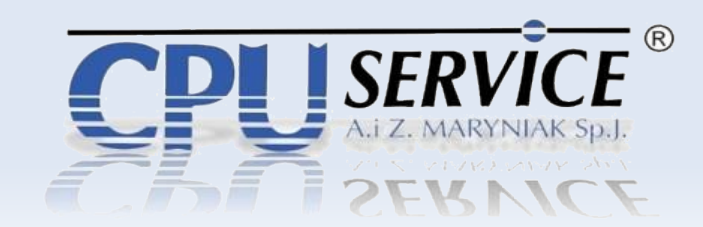

Maskowanie zasobu do WWN – Mamy zamaskowane zasoby do nr WWN.

|                               |                                        |                                       | EMC Symmetrix Manage            | ment Console V6.1.1 |
|-------------------------------|----------------------------------------|---------------------------------------|---------------------------------|---------------------|
| Control Administration Help   |                                        |                                       | ⊶Refresh View 📑 Export   Logout | 4 17 New Alerts     |
| Properties Config Session Ale | ts Command History Replication Monitor | loS Monitor                           |                                 |                     |
|                               | Properties - 000287900464 Local        |                                       |                                 | 44                  |
| Symmetrix Arrays              |                                        |                                       |                                 |                     |
| ± 🔢 000190102870 Local        | Product Model                          | DMX800                                |                                 | ^                   |
| 🧧 🧧 000287900464 Local        | Microcode Version (Number)             | 5671.65                               |                                 |                     |
| Host Bus Adapters             | Microcode Date/Patch Date              | 05-31-2007/05-31-2007                 |                                 |                     |
| ± Directors (12)              | Used Capacity (GB / MB / Cyl)          | 17 / 17160 / 49666                    |                                 |                     |
| T CILImages (1)               | Free Capacity (GB / MB / Cyl)          | 3806 / 3897632 / 8301896              |                                 |                     |
| T Devices (7)                 | Capacity (GB / MB / Cyl)               | 3823 / 3914792 / 8351562              |                                 |                     |
| Meta Devices (3)              | Actual Capacity (GB / MB / Cyl)        | 4102 / 4200420 / 8960910              |                                 |                     |
|                               | Cache Size (MB)                        | 32768                                 |                                 |                     |
|                               | Number of Fron O Success               | ×                                     |                                 |                     |
| — ± interplication ∀iews      | Number of Back                         |                                       |                                 |                     |
| Device Groups (0)             | Number of RDF                          | d a Symmetrix device masking session. |                                 |                     |
| Composite Groups (0)          | Number of Cont                         |                                       |                                 |                     |
|                               | , Number of Visik                      | UK                                    |                                 |                     |
|                               | Number of Configured Actual Disks      | 8                                     | 2                               |                     |
|                               | Number of Configured Spare Disks       | 2                                     | <i>₽</i>                        |                     |
|                               | Number of Unconfigured Disks           | 20                                    |                                 |                     |
|                               | Maximum Number of Hypers per Disk      | 64                                    |                                 |                     |
|                               | Device Masking (VCM) Config State      | Enabled                               |                                 |                     |
|                               | VCMDB Access Restricted State          | Disabled                              |                                 |                     |
|                               | Access Control Configuration State     | Disabled                              |                                 |                     |
|                               | Configuration Change State             | Enabled                               |                                 |                     |
|                               | Disk Group Assignments                 | Not in Use                            |                                 |                     |
|                               | Parity RAID Configuration              | N/A                                   |                                 |                     |
|                               | RAID Configuration                     | N/A                                   |                                 |                     |
|                               | PAV Mode                               | DynamicStandardPAV                    |                                 |                     |
|                               | PAV Alias Limit                        | 15                                    |                                 |                     |
|                               | SDDF Configuration State               | Enabled                               |                                 | ¥                   |
| · · · ·                       |                                        |                                       |                                 | ocal intranat       |
|                               |                                        |                                       |                                 | an an infrance      |

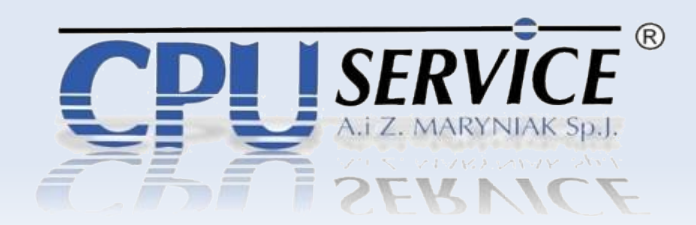

**Symmetrix Managment Console** – Program posiada zdecydowanie większą funkcjonalność. Przedstawiliśmy tutaj jedynie podstawowe funkcje umożliwiające rozpoczęcie pracy z macierzą.

Warto wspomnieć o możliwości skonfigurowania zdalnej replikacji SRDF, QoS, Optimizer, Duplikatach i modułach dodatkowych jak SPA (Symmetrix Performence Analyzer). Za pomocą SMC możemy konfigurować i monitorować stan macierzy.

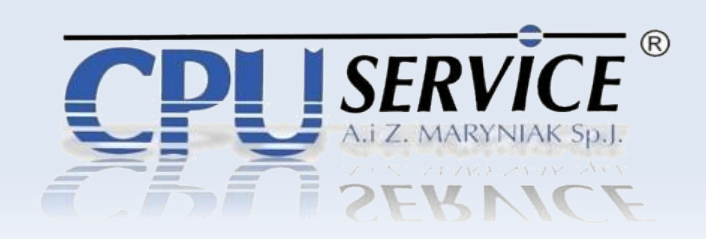

# Dziękuję za uwagę !

**CPU SERVICE SP.J.** 03-117 Warszawa, ul. Jana Żiżki 3 www.cpuservice.pl Tel. +48 22 744 53 20 Fax. +48 22 744 53 22

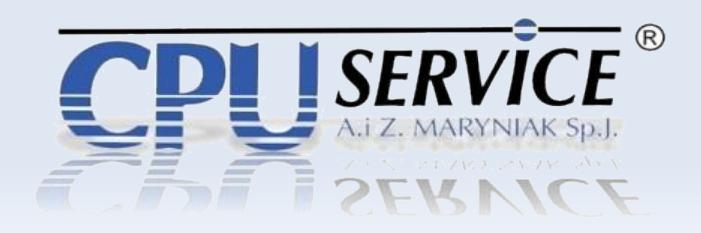